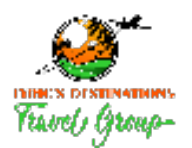

## Step 1: Locate your client portal activation email & bookmark website for future access

As your travel advisor, I'm committed to provide the best, most innovative service to keep you informed, up-to-date and on your way to your destination! The Client Portal gives you access from anywhere in the world to manage your profile, and socially share your dream escapes. Through the Client Portal, we can easily share travel documents, update your preferences, and communicate.

To active your Client Portal account, click the button below:

#### ACTIVATE NOW!

#### Important: Please do not forward this email. This link is unique to only you.

#### Step 2: Log in using one of the methods shown.

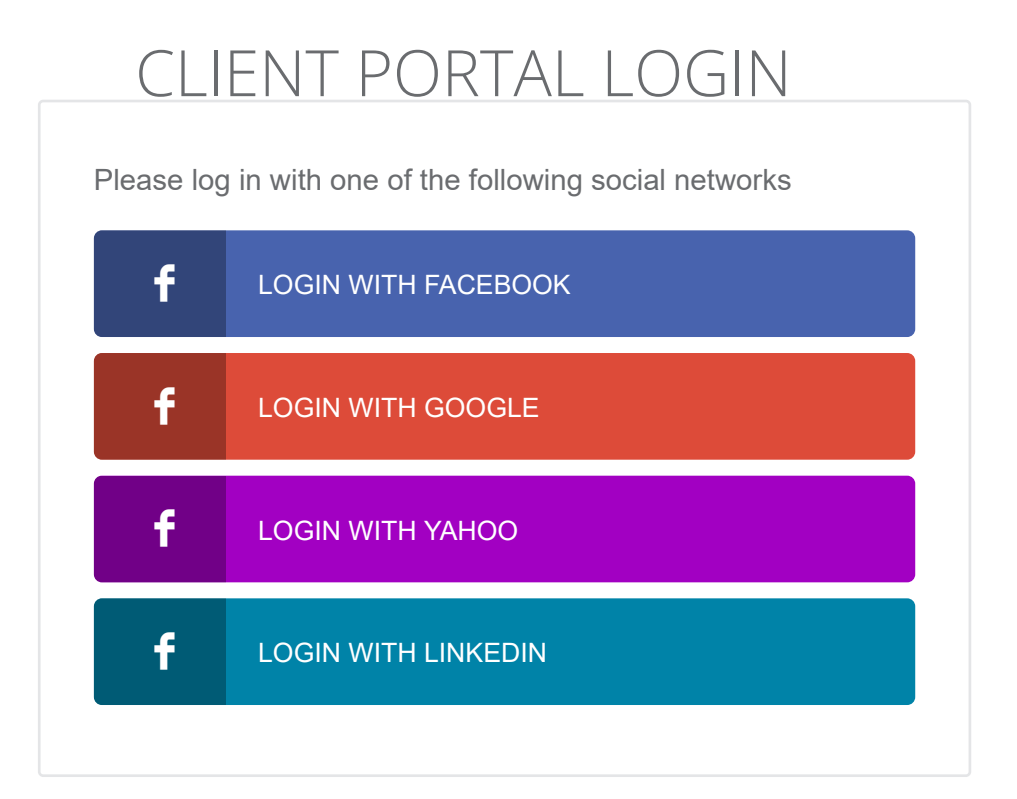

California Seller of Travel Registration # 2089491-50. Registration as a seller of travel in California does not constitute the state's approval. Agent is not a participant in the Travel Consumer Restitution Fund. Florida Seller of Travel Registration # ST37113. Hawaii Seller of Travel License # TAR 7231. Washington Seller of Travel UBI # 602 775 122.

#### Step 3: Click on three lines top corner of screen

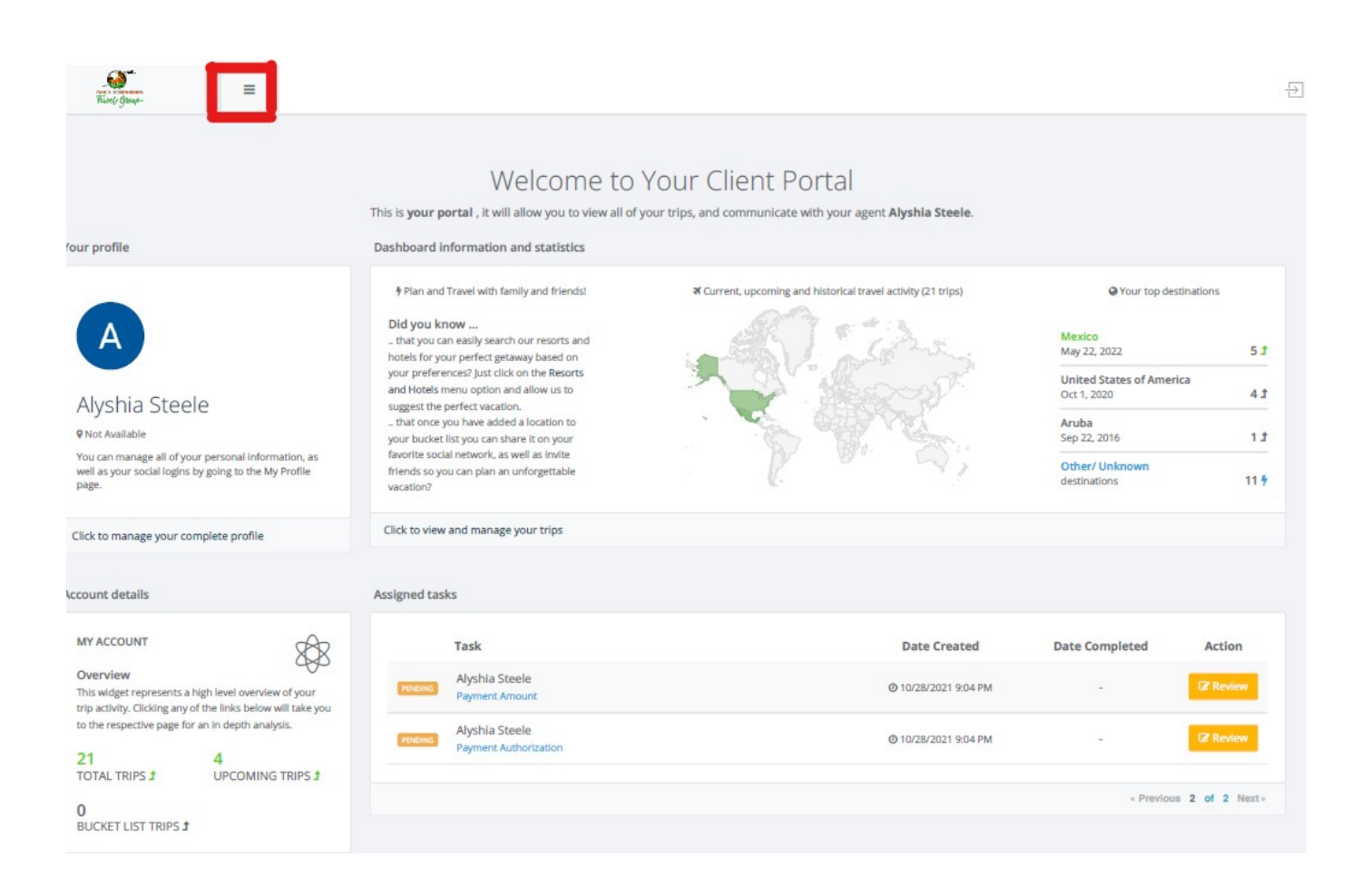

California Seller of Travel Registration # 2089491-50. Registration as a seller of travel in California does not constitute the state's approval. Agent is not a participant in the Travel Consumer Restitution Fund. Florida Seller of Travel Registration # ST37113. Hawaii Seller of Travel License # TAR 7231. Washington Seller of Travel UBI # 602 775 122.

## Step 4: Click on Trip Management, then hoover down and click on my trips

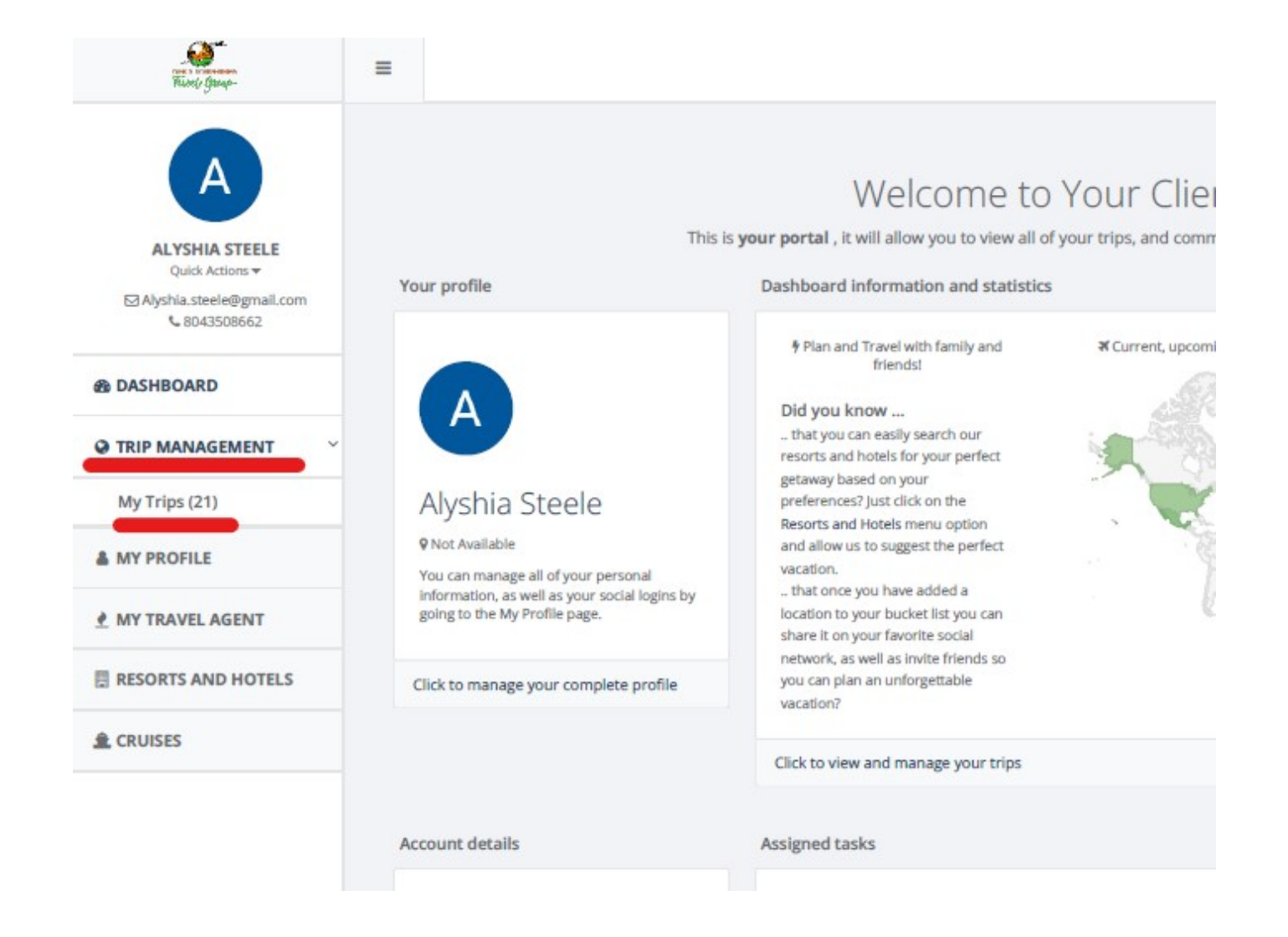

## Step 5:Click on the white" VIEW" button on the applicable trip next to green Active label

California Seller of Travel Registration # 2089491-50. Registration as a seller of travel in California does not constitute the state's approval. Agent is not a participant in the Travel Consumer Restitution Fund. Florida Seller of Travel Registration # ST37113. Hawaii Seller of Travel License # TAR 7231. Washington Seller of Travel UBI # 602 775 122.

# Step 6: Scroll down and click on green "pre -approve payment" button top coiner of box of trip

| Times gran                                                                      | =                                                          |                                          |                                          |                                                  |
|---------------------------------------------------------------------------------|------------------------------------------------------------|------------------------------------------|------------------------------------------|--------------------------------------------------|
| ALYSHIA STEELE<br>Quick Actions ▼<br>⊠ Alyshia.steele@gnail.com<br>↓ 8043508662 | Regular Trip                                               |                                          |                                          |                                                  |
| DASHBOARD                                                                       | General Information                                        |                                          |                                          | Documents                                        |
| > TRIP MANAGEMENT ~                                                             | Vacation                                                   |                                          |                                          | SHARED BETWEEN YOU AND YOU<br>TRAVEL AGENT       |
| My Trips (21)                                                                   | Please review your trip details, and contact<br>Start date | us if you notice any discrepancies.      |                                          | A There are no documents                         |
| MY PROFILE                                                                      | May 22, 2022<br>End date<br>May 24, 2022                   |                                          |                                          | trip.<br>Drag and drop documer<br>Document butto |
| MY TRAVEL AGENT                                                                 | Agent<br>Alyshia Steele                                    |                                          |                                          |                                                  |
| RESORTS AND HOTELS                                                              | Bookings and Payments                                      |                                          |                                          | Tasks                                            |
| CRUISES                                                                         |                                                            |                                          |                                          | You do not have any tasks as                     |
|                                                                                 | bookings payments<br>1 0                                   | TOTAL PACKAGE PRICEREM\$400.64\$4        | MAINING BALLINCE D Pre-ap<br>100.64 paym | prove<br>ent                                     |
|                                                                                 | Booking Number                                             | Price Payment Da                         | ate Amoun Raid Bal                       | lance                                            |
|                                                                                 | 1052322<br>GOGO Vacations                                  | Puerto Vallarta Ad<br>Final payment is o | d On Secrets Bahia<br>due on 05/05/2022  | A                                                |
|                                                                                 | ITEMIZATIONS - pricing breakdown for b                     | oooking 1052322/ GOGO Vacations          |                                          | Alyshia Steele                                   |
|                                                                                 | Package Price                                              | \$400.64 -                               |                                          | - Alyshia.steele@gmail.com                       |
|                                                                                 | SUBTOTAL                                                   | \$400.64 -                               | \$0.00 \$                                | 400.64                                           |
|                                                                                 | INVOICE TOTAL                                              | \$400.64                                 | \$0.00 \$                                | 400.64                                           |

California Seller of Travel Registration # 2089491-50. Registration as a seller of travel in California does not constitute the state's approval. Agent is not a participant in the Travel Consumer Restitution Fund. Florida Seller of Travel Registration # ST37113. Hawaii Seller of Travel License # TAR 7231. Washington Seller of Travel UBI # 602 775 122.

# Step 7: Complete CC information and BE SURE TO ADD CVV IN ADDITIONAL INFO SECTION

| I                                                                                                    | Payment                                                                                                    | Pre-Approval                                                                                                    |                                                        |
|----------------------------------------------------------------------------------------------------|----------------------------------------------------------------------------------------------------|----------------------------------------------------------------------------------------------------|--------------------------------------------------------|
| Please select the method<br>as the amount to be chan                                                                                                    | of payment you<br>ged, and the date                                                                         | would like to use for this pre-approve<br>you would like the charge to take pl                                                                                     | al, as well<br>lace on.                                |
| O Credit Card                                                                                                    |                                                                                                    |                                                                                                    |                                                        |
| Amount to be Charged *                                                                                                    |                                                                                                    | Requested Payment Date *                                                                                                    |                                                        |
| Amount You Authorize to                                                                                                    | be Charged                                                                                                  | Requested Payment Date                                                                                                    |                                                        |
| Additional Notes                                                                                                    |                                                                                                    |                                                                                                    |                                                        |
| Vour Signature                                                                                                    | 2                                                                                                    |                                                                                                    |                                                        |
| Your Signature<br>I confirm that the above in<br>credit card as a method o<br>the amount shown for de<br>for this travel package. Inc                                                          | nformation is acc<br>f payment, I auth<br>posit, final paym                                                 | curate to the best of my knowledge. I<br>norize the above credit card to be cha<br>ent, and other charges I may authori<br>to received are NON-PEFINDABLE A        | f I used a<br>arged in<br>ze verbally<br>II airfare is |
| Your Signature<br>I confirm that the above in<br>credit card as a method o<br>the amount shown for de<br>for this travel package. In:<br>NOT guaranteed until pair                             | nformation is acc<br>f payment, I auth<br>posit, final paym<br>surance paymen<br>d for and tickete          | curate to the best of my knowledge. I<br>norize the above credit card to be cha<br>ent, and other charges I may authori<br>ts received are NON-REFUNDABLE. A<br>d. | f I used a<br>arged in<br>ze verbally<br>Il airfare is |
| Your Signature<br>I confirm that the above in<br>credit card as a method o<br>the amount shown for de<br>for this travel package. In<br>NOT guaranteed until pair<br>Full Name *               | nformation is acc<br>of payment, I auth<br>posit, final paym<br>surance paymen<br>d for and tickete         | curate to the best of my knowledge. I<br>norize the above credit card to be cha<br>ent, and other charges I may authori<br>ts received are NON-REFUNDABLE. A<br>d. | f I used a<br>arged in<br>ze verbally<br>Il airfare is |
| Your Signature<br>I confirm that the above in<br>credit card as a method o<br>the amount shown for de<br>for this travel package. In:<br>NOT guaranteed until pair<br>Full Name *              | nformation is acc<br>f payment, I auth<br>posit, final paym<br>surance paymen<br>d for and tickete          | curate to the best of my knowledge. I<br>norize the above credit card to be cha<br>ent, and other charges I may authori<br>ts received are NON-REFUNDABLE. A<br>d. | f I used a<br>arged in<br>ze verbally<br>Il airfare is |
| Your Signature<br>I confirm that the above in<br>credit card as a method o<br>the amount shown for de<br>for this travel package. Ins<br>NOT guaranteed until pair<br>Full Name *              | nformation is acc<br>f payment, I auth<br>posit, final paym<br>surance paymen<br>d for and tickete          | curate to the best of my knowledge. I<br>norize the above credit card to be cha<br>ent, and other charges I may authori<br>ts received are NON-REFUNDABLE. A<br>d. | f I used a<br>arged in<br>ze verbally<br>Il airfare is |
| Your Signature<br>I confirm that the above in<br>credit card as a method o<br>the amount shown for de<br>for this travel package. In:<br>NOT guaranteed until pair<br>Full Name *<br>Full Name | nformation is acc<br>f payment, I auth<br>posit, final paym<br>surance paymen<br>d for and tickete          | curate to the best of my knowledge. I<br>norize the above credit card to be cha<br>ent, and other charges I may authori<br>ts received are NON-REFUNDABLE. A<br>d. | f I used a<br>arged in<br>ze verbally<br>Il airfare is |
| Your Signature<br>I confirm that the above in<br>credit card as a method o<br>the amount shown for de<br>for this travel package. In:<br>NOT guaranteed until pair<br>Full Name *<br>Full Name | nformation is acc<br>of payment, I auth<br>posit, final paym<br>surance paymen<br>d for and tickete         | curate to the best of my knowledge. I<br>horize the above credit card to be cha<br>ent, and other charges I may authori<br>ts received are NON-REFUNDABLE. A<br>d. | f I used a<br>arged in<br>ze verbally<br>Il airfare is |
| Your Signature<br>I confirm that the above in<br>credit card as a method o<br>the amount shown for de<br>for this travel package. In:<br>NOT guaranteed until pair<br>Full Name *<br>Full Name | nformation is acc<br>of payment, I auth<br>posit, final paym<br>surance paymen<br>d for and tickete         | turate to the best of my knowledge. I<br>norize the above credit card to be cha<br>ent, and other charges I may authori<br>ts received are NON-REFUNDABLE. A<br>d. | f I used a<br>arged in<br>ze verbally<br>Il airfare is |
| Your Signature<br>I confirm that the above in<br>credit card as a method o<br>the amount shown for de<br>for this travel package. In:<br>NOT guaranteed until pair<br>Full Name *<br>Full Name | nformation is acc<br>of payment, I auth<br>posit, final paym<br>surance paymen<br>d for and tickete         | curate to the best of my knowledge. I<br>horize the above credit card to be cha<br>ent, and other charges I may authori<br>ts received are NON-REFUNDABLE. A<br>d. | f I used a<br>arged in<br>ze verbally<br>Il airfare is |
| Your Signature<br>I confirm that the above in<br>credit card as a method o<br>the amount shown for de<br>for this travel package. In:<br>NOT guaranteed until pair<br>Full Name *<br>Full Name | nformation is acc<br>of payment, I auth<br>posit, final paym<br>surance paymen<br>d for and tickete         | turate to the best of my knowledge. I<br>norize the above credit card to be cha<br>ent, and other charges I may authori<br>ts received are NON-REFUNDABLE. A<br>d. | f I used a<br>arged in<br>ze verbally<br>Il airfare is |
| Your Signature<br>I confirm that the above in<br>credit card as a method o<br>the amount shown for de<br>for this travel package. In:<br>NOT guaranteed until pair<br>Full Name *<br>Full Name | nformation is acc<br>of payment, I auth<br>posit, final paym<br>surance paymen<br>d for and ticketer        | purate to the best of my knowledge. I<br>norize the above credit card to be cha<br>ent, and other charges I may authori<br>ts received are NON-REFUNDABLE. A<br>d. | f I used a<br>arged in<br>ze verbally<br>Il airfare is |
| Your Signature<br>I confirm that the above in<br>credit card as a method o<br>the amount shown for de<br>for this travel package. In:<br>NOT guaranteed until pair<br>Full Name *<br>Full Name | nformation is acc<br>of payment, I auth<br>posit, final paym<br>surance paymen<br>d for and tickete         | turate to the best of my knowledge. I<br>norize the above credit card to be cha<br>ent, and other charges I may authori<br>ts received are NON-REFUNDABLE. A<br>d. | f I used a<br>arged in<br>ze verbally<br>Il airfare is |
| Your Signature<br>I confirm that the above in<br>credit card as a method o<br>the amount shown for de<br>for this travel package. In:<br>NOT guaranteed until pair<br>Full Name *<br>Full Name | nformation is acc<br>of payment, I auth<br>posit, final paym<br>surance paymen<br>d for and ticketer<br>Sig | curate to the best of my knowledge. I<br>horize the above credit card to be cha<br>ent, and other charges I may authori<br>ts received are NON-REFUNDABLE. A<br>d. | f I used a<br>arged in<br>ze verbally<br>II airfare is |

California Seller of Travel Registration # 2089491-50. Registration as a seller of travel in California does not constitute the state's approval. Agent is not a participant in the Travel Consumer Restitution Fund. Florida Seller of Travel Registration # ST37113. Hawaii Seller of Travel License # TAR 7231. Washington Seller of Travel UBI # 602 775 122.

#### Step 8: Click submit.

| r i                                       | Payment                                                                                                    | Pre-Approval                                                                                                    |        |
|-------------------------------------------|----------------------------------------------------------------------------------------------------|----------------------------------------------------------------------------------------------------|--------|
|                                           |                                                                                                    |                                                                                                    |        |
| ti<br>Ple<br>as                           | ease select the method of payment yo<br>the amount to be charged, and the da                                                                                                    | u would like to use for this pre-approval, as well<br>tte you would like the charge to take place on.                                                                                                    | ł      |
| C                                         | Credit Card                                                                                                    |                                                                                                    | 1      |
| Ar                                        | mount to be Charged *                                                                                                    | Requested Payment Date *                                                                                                    |        |
|                                           | Amount You Authorize to be Charged                                                                                                    | Requested Payment Date                                                                                                    |        |
| Ar                                        | ditional Notes                                                                                                    |                                                                                                    |        |
| -                                         |                                                                                                    |                                                                                                    |        |
|                                           |                                                                                                    |                                                                                                    |        |
|                                           |                                                                                                    |                                                                                                    |        |
|                                           |                                                                                                    |                                                                                                    |        |
| Y                                         | our Signature                                                                                                    |                                                                                                    |        |
| Y                                         | our Signature                                                                                                    | ccurate to the best of my knowledge. If Lused a                                                                                                    |        |
| Y                                         | OUT Signature<br>onfirm that the above information is a<br>edit card as a method of payment, I au                                                                                                    | ccurate to the best of my knowledge. If I used a thorize the above credit card to be charged in                                                                                                    |        |
| Y                                         | Our Signature<br>onfirm that the above information is a<br>edit card as a method of payment, I au<br>e amount shown for deposit, final pays                                                                                                    | ccurate to the best of my knowledge. If I used a<br>thorize the above credit card to be charged in<br>ment, and other charges I may authorize verbally                                                            |        |
| Y<br>I c<br>ch<br>fo                      | our Signature<br>onfirm that the above information is a<br>edit card as a method of payment, I au<br>e amount shown for deposit, final paym<br>r this travel package. Insurance payme<br>OT guaranteed until paid for and ticket                                               | ccurate to the best of my knowledge. If I used a<br>thorize the above credit card to be charged in<br>ment, and other charges I may authorize verbally<br>ints received are NON-REFUNDABLE. All airfare is<br>ed. | Y S    |
| Y<br>I c<br>crith<br>fo                   | Our Signature<br>onfirm that the above information is a<br>edit card as a method of payment, I au<br>e amount shown for deposit, final pay<br>r this travel package. Insurance payme<br>DT guaranteed until paid for and ticket                                                | ccurate to the best of my knowledge. If I used a<br>thorize the above credit card to be charged in<br>ment, and other charges I may authorize verbally<br>ints received are NON-REFUNDABLE. All airfare is<br>ed. | ý<br>5 |
| Y<br>I c<br>cru<br>th<br>fo<br>NC         | OUR Signature<br>onfirm that the above information is a<br>edit card as a method of payment, I au<br>e amount shown for deposit, final pay<br>r this travel package. Insurance payme<br>OT guaranteed until paid for and ticket<br>III Name *                                  | ccurate to the best of my knowledge. If I used a<br>thorize the above credit card to be charged in<br>ment, and other charges I may authorize verbally<br>ints received are NON-REFUNDABLE. All airfare is<br>ed. | y 5    |
| Y<br>I c cr<br>th<br>fo<br>NO<br>Fu       | OUR Signature<br>onfirm that the above information is a<br>edit card as a method of payment, I au<br>e amount shown for deposit, final pay<br>r this travel package. Insurance payme<br>DT guaranteed until paid for and ticket<br>III Name *<br>Full Name                     | ccurate to the best of my knowledge. If I used a<br>thorize the above credit card to be charged in<br>ment, and other charges I may authorize verbally<br>nts received are NON-REFUNDABLE. All airfare is<br>ed.  |        |
| Y<br>I c cr<br>th<br>fo<br>NO<br>Fu       | Our Signature<br>onfirm that the above information is a<br>edit card as a method of payment, I au<br>e amount shown for deposit, final pay<br>r this travel package. Insurance payme<br>OT guaranteed until paid for and ticket<br>III Name *<br>Full Name                     | ccurate to the best of my knowledge. If I used a<br>thorize the above credit card to be charged in<br>ment, and other charges I may authorize verbally<br>ints received are NON-REFUNDABLE. All airfare is<br>ed. | 5      |
| Y<br>I c cru<br>th<br>fo<br>NO<br>Fu      | OUR Signature<br>onfirm that the above information is a<br>edit card as a method of payment, I au<br>e amount shown for deposit, final pay<br>r this travel package. Insurance payme<br>OT guaranteed until paid for and ticket<br>III Name *<br>Full Name                     | ccurate to the best of my knowledge. If I used a<br>thorize the above credit card to be charged in<br>ment, and other charges I may authorize verbally<br>ints received are NON-REFUNDABLE. All airfare is<br>ed. |        |
| Y<br>I c cr<br>th<br>fo<br>NO             | OUR Signature<br>onfirm that the above information is a<br>edit card as a method of payment, I au<br>e amount shown for deposit, final payn<br>r this travel package. Insurance payme<br>DT guaranteed until paid for and ticket<br>III Name *<br>Full Name                    | ccurate to the best of my knowledge. If I used a<br>thorize the above credit card to be charged in<br>ment, and other charges I may authorize verbally<br>nts received are NON-REFUNDABLE. All airfare is<br>ed.  | y<br>s |
| Y<br>I c cn<br>th<br>fo<br>N(<br>Fu<br>I  | OUR Signature<br>onfirm that the above information is a<br>edit card as a method of payment, I au<br>e amount shown for deposit, final pay<br>r this travel package. Insurance payme<br>OT guaranteed until paid for and ticket<br>III Name *<br>Full Name                     | ccurate to the best of my knowledge. If I used a<br>thorize the above credit card to be charged in<br>ment, and other charges I may authorize verbally<br>ints received are NON-REFUNDABLE. All airfare is<br>ed. | 5      |
| Y<br>I c cr<br>th<br>fo<br>NC<br>Fu       | Our Signature<br>onfirm that the above information is a<br>edit card as a method of payment, I au<br>e amount shown for deposit, final pay<br>r this travel package. Insurance payme<br>OT guaranteed until paid for and ticket<br>II Name *<br>Full Name                      | ccurate to the best of my knowledge. If I used a<br>thorize the above credit card to be charged in<br>ment, and other charges I may authorize verbally<br>ints received are NON-REFUNDABLE. All airfare is<br>ed. | 5      |
| Y<br>I c cn<br>th<br>fo<br>NC<br>Fu       | our Signature<br>onfirm that the above information is a<br>edit card as a method of payment, I au<br>e amount shown for deposit, final payn<br>r this travel package. Insurance payme<br>DT guaranteed until paid for and ticket<br>III Name *<br>Full Name                    | ccurate to the best of my knowledge. If I used a<br>thorize the above credit card to be charged in<br>ment, and other charges I may authorize verbally<br>ints received are NON-REFUNDABLE. All airfare is<br>ed. |        |
| Y<br>I c cr<br>th<br>fo<br>N(<br>Fu<br>Fu | our Signature<br>onfirm that the above information is a<br>edit card as a method of payment, I au<br>e amount shown for deposit, final pay<br>r this travel package. Insurance payme<br>OT guaranteed until paid for and ticket<br>III Name *<br>Full Name                     | ccurate to the best of my knowledge. If I used a<br>thorize the above credit card to be charged in<br>ment, and other charges I may authorize verbally<br>ints received are NON-REFUNDABLE. All airfare is<br>ed. |        |
| Y<br>I c cr<br>th<br>N<br>C<br>Fu         | Our Signature<br>onfirm that the above information is a<br>edit card as a method of payment, I au<br>e amount shown for deposit, final pay<br>r this travel package. Insurance payme<br>OT guaranteed until paid for and ticket<br>II Name *<br>Full Name<br>Sign Name         | ccurate to the best of my knowledge. If I used a<br>thorize the above credit card to be charged in<br>ment, and other charges I may authorize verbally<br>ints received are NON-REFUNDABLE. All airfare is<br>ed. |        |
| Y<br>I c cr<br>th<br>fo<br>NC             | Our Signature<br>onfirm that the above information is a<br>edit card as a method of payment, I au<br>e amount shown for deposit, final payn<br>r this travel package. Insurance payme<br>DT guaranteed until paid for and ticket<br>III Name *<br>Full Name<br>Sign Name Clear | ccurate to the best of my knowledge. If I used a<br>thorize the above credit card to be charged in<br>ment, and other charges I may authorize verbally<br>ints received are NON-REFUNDABLE. All airfare is<br>ed. |        |
| Y<br>Ic<br>cr<br>fu<br>Fu<br>I            | Our Signature<br>onfirm that the above information is a<br>edit card as a method of payment, I au<br>e amount shown for deposit, final pay<br>r this travel package. Insurance payme<br>OT guaranteed until paid for and ticket<br>full Name *<br>Full Name                    | ccurate to the best of my knowledge. If I used a<br>thorize the above credit card to be charged in<br>ment, and other charges I may authorize verbally<br>ints received are NON-REFUNDABLE. All airfare is<br>ed. |        |

California Seller of Travel Registration # 2089491-50. Registration as a seller of travel in California does not constitute the state's approval. Agent is not a participant in the Travel Consumer Restitution Fund. Florida Seller of Travel Registration # ST37113. Hawaii Seller of Travel License # TAR 7231. Washington Seller of Travel UBI # 602 775 122.